## 2. ミニテストの合否を確認する

自身が合格している、または受講していないミニテストを一覧で確認することができます。

- (a) ティースタディの WEB ページ(<u>https://oss-portal.net/ts/index.php</u>)にアクセ スし、「ログイン」します。
  - ※ 24時間以内にログインを行っている場合は不要です。

|                                                                                                    |                                                                                                    | メニュー 前規者                                                                                                    | ここからログインします。                                         |
|----------------------------------------------------------------------------------------------------|----------------------------------------------------------------------------------------------------|----------------------------------------------------------------------------------------------------|------------------------------------------------------|
| ▲ ご利用の前に<br>本サイトのコンテンツの利用には組入の印とパス<br>下記の「ログインする」ボタンからログインを起<br>※24記書で自動的にログアウトするので同座ログ                                                                                                    | ワードでティースタディテストサイトへのログインが必要にな<br>限いします。<br>インしてください。<br>ロ <b>クインチミ</b> る<br>244                                                                                                    | 10x7.                                                                                                    |                                                      |
| <ul> <li>● 学習テキスト + ミニテスト</li> <li>■ 基本知識編: Part 1~歯と口腔・</li> <li>■ 前 01 00 6%</li> </ul>                                                                                                    | 5 <b>th</b>                                                                                                    | £2.88                                                                                                    |                                                      |
| 725-51-501-77 C                                                                                                    | _                                                                                                    | ログイン ⊕日本語 ▼                                                                                                    | ID とパスワードを入力して                                       |
| ログイン<br>ログインID<br>ノスワード                                                                                                    | 024>                                                                                                    |                                                                                                    |                                                      |
|                                                                                                    | パスワードをお忘れですか?<br>© e-communications.Inc.                                                                                                    |                                                                                                    |                                                      |
| О 83005tt 0-я                                                                                                    | <ul> <li>あ話らせポード</li> <li>お話らせポード</li> <li>お話らればはかりません。</li> </ul>                                                                                                    | your the Second Annu Annu Annu Annu Annu Annu Annu An                                                                                                    | このページが開いたらログ<br>イン成功です!                              |
| 登本知識編~ミニテスト~     マュ第の部門を1 1500 発展のデータです。     マュ第の部門を1 1500 発展のデータです。     マーク     マーク     マー     マーク     マーク     マーク     マー     マー     マーク     マーク     マーク     マー     マー     マーク     マーク     マー     マー      | SURGERIGGE CA                                                                                                    |                                                                                                    | たたし、 <b>このページは使用</b><br>いたしませんので、「閉じ<br>る」またけ「豆る」などし |
| Array 79 000 ~ Part 1 ~ (R-C C B - 3 H)     Array 79 000 ~ Part 1 ~ (R-C C B - 3 H)     Array 79 000 ~ Part 1 ~ (R-C C B - 3 H)     Array 79 000 ~ Part 1 ~ (R-C B - 3 H)     Array 79 000 ~ Part 1 ~ (R-C B - 3 H)     Array 79 000 ~ (R-C B - 3 H)     Array 79 000 ~ (R-C B - 3 H)     Array 79 000 ~ (R-C B - 3 H)     Array 79 0 ~ (R-C B - 3 H)     Array 79 0 ~ (R-C B - 3 H)     Array 79 0 ~ (R-C B - 3 H)     Array 79 0 ~ (R-C B - 3 H)     Array | 2000                                                                                                    | 20.局間原とは         320           20.局間原とは         320                                                                                                    | て、最初に開いたページをもう一度開いてください。                             |
| 2.7.08008         611           3.2.5.08008         611           2.5.0         3.2.5.6           2.6.0         3.2.5.6           2.6.0         3.2.5.6           2.0.8.6.8         633           2.0.8.6.5         633                                                                                                    | 11(*)レー治療         353           マロボータン治療         353           マロボータン治療         353           マロボータン治療         353           マロボータン治療         353           マロボータン治療         353           マロボータン治療         353           マロボータンシング         355           マロボータンシング         355           マロボータンシング         355           マロボータンシング         355 |                                                                                                    |                                                      |
| アスト           2         05. 島と長用総用           233           233           233           233           233           234           206. 鳥の高とその           433                                                                                                    | 14 世話・台話の         333           ジスト         ジスト           21 15.75ルーとり         433           ジスト         ジスト                                                                                                    | 2         34_897F2>         530           2         32-34_82609         530           2         30-34_82609         530           3         30-34_82609         530           3         32-34_82609         530           3         32-34_82609         530           3         32-34_82609         530           3         32-34_82609         530 |                                                      |

(b) 画面をスクロールし、【 **ミニテスト合否一覧** 】欄から、<mark>合否を確認したいコース</mark>を選 択します。

| 試しに『基礎知識<br>の合否状況を確 | 裁編』<br>認し   |      |          | メニュー 管理者 |
|---------------------|-------------|------|----------|----------|
| てみましょう。             | a a         |      |          |          |
|                     | 8 ミニテスト合否一支 |      |          |          |
|                     | 基本知識編       | Ju - | マシスト・滅菌編 |          |
|                     | 🎐 総合認定テスト   |      |          |          |
|                     | 基本知識編       |      | アシスト・滅茵編 |          |
| _                   |             |      |          |          |

(c) 各ミニテストのタイトルと共に、「合否状況のバッジ」が表示されます。

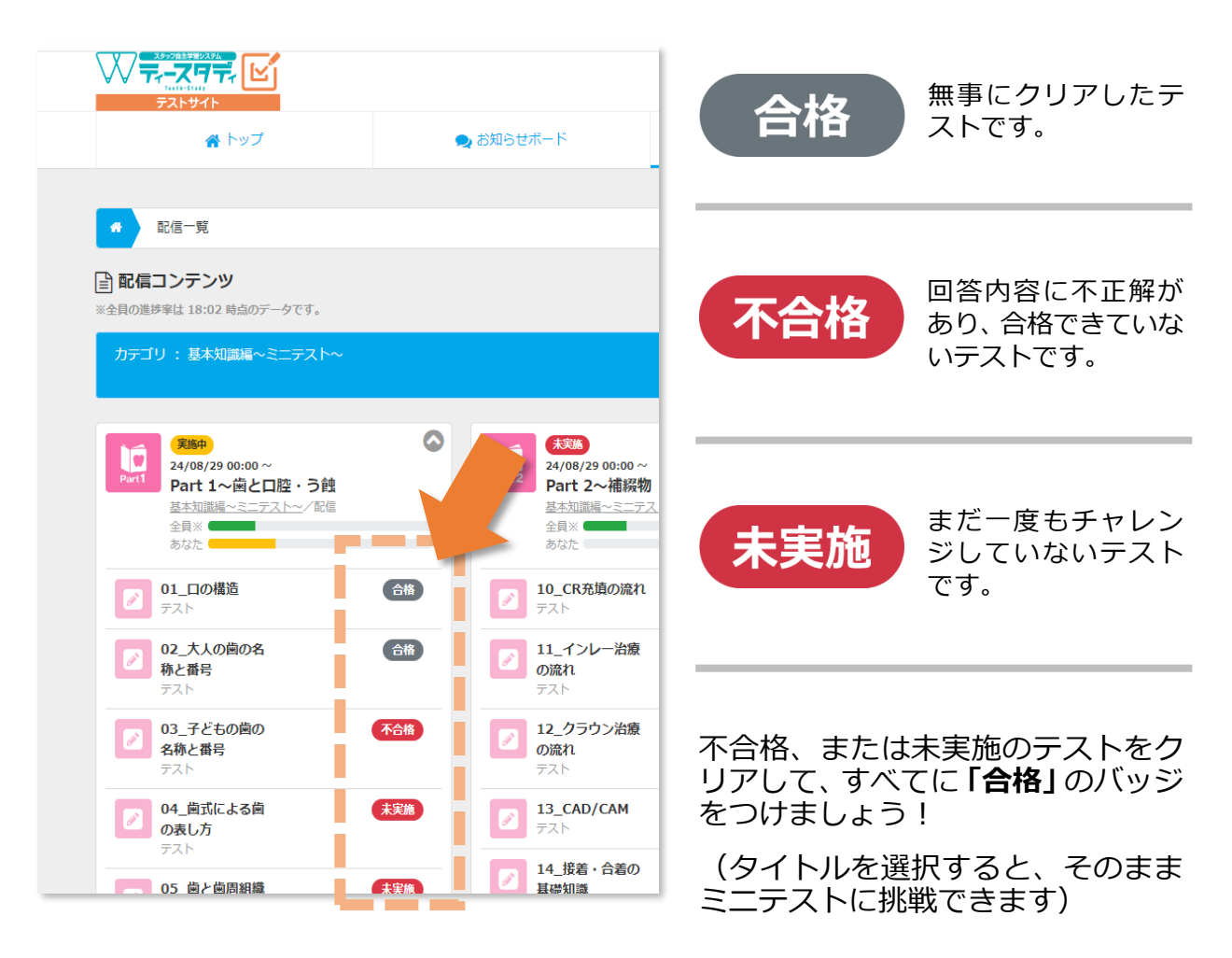